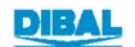

## **INDICE**

| 1. TELECARGAR LAS BALANZAS DIBAL DE LA SERIE F. (V.1XX ó 2XX)                                            | .1       |
|----------------------------------------------------------------------------------------------------|----------|
| 1.1 PREPARACIÓN DE LA BALANZA SERIE F PARA TELECARGARLA:<br>1.2 TELECARGA DE LA F-220                    | .1<br>.3 |
| 1.2.1Telecarga del programa.                                                                             | .3       |
| 1.2.2Telecarga del país                                                                                  | .5       |
| 1.2.3Telecarga de los protocolos.                                                                        | .8       |
| 1.2.4Preparación de la balanza F-220 para telecargar todos los protocolos1<br>1.3 TELECARGA DE LA F-2101 | 0<br>3   |
| 1.3.1Telecarga del programa1                                                                             | 3        |
| 1.3.2Telecarga del país1                                                                                 | 5        |
| 1.3.3Telecarga del protocolo                                                                             | 8<br>21  |
| 1.4.1Telecarga del programa                                                                              | 21       |
| 1.4.2Telecarga del país2                                                                                 | 23       |
| 1.4.3Telecarga del protocolo2                                                                            | 23       |
| 1.5 TELECARĞA DE LA F-200-SP2                                                                            | 24       |
| 1.5.1Telecarga del programa2                                                                             | 24       |
| 1.5.2Telecarga del país2                                                                                 | 26       |
| 1.5.3Telecarga del protocolo2                                                                            | 26       |
| 2 TELECARGAR LAS BALANZAS DIBAL DE LA SERIE F. (V.4XX)2                                                  | 27       |
| 2.1 PREPARACIÓN DE LA BALANZA SERIE F PARA TELECARGARLA:2<br>2.2 TELECARGA COMPLETA DE LA BALANZA        | 27<br>28 |
| 2.2.1Telecarga del programa                                                                              | 30       |
| 2.2.2Telecarga del protocolo                                                                             | 31       |
| 2.2.3Telecarga del idioma                                                                                | 32       |
| 3 CABLE DE TELECARGA BV-5812 REV B                                                                       | 3        |

#### 1. TELECARGAR LAS BALANZAS DIBAL DE LA SERIE F. (V.1XX ó 2XX)

### 1.1 PREPARACIÓN DE LA BALANZA SERIE F PARA TELECARGARLA:

- **1.** Enchufamos el alimentador a la balanza.
- 2. Nos aseguramos de que esté apagada la balanza.
- 3. Conectamos el cable de telecarga al ordenador (BV-5812 Rev. B).
- 4. Conectamos el cable de telecarga a la balanza .

Se enciende la retroiluminación de la balanza indicándonos que está lista para la telecarga.

Ahora ejecutamos el programa de Telecarga y pasamos al apartado siguiente.

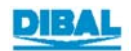

Firmware Loader 1.22 A
 DIBAL Firmware Loader
 Scales
 Labellers
 VD
 Image: Control of the second second secon

Pulsamos sobre el icono correspondiente a una balanza de la serie F.

Seleccionamos el puerto de comunicaciones y pulsamos la flecha azul.

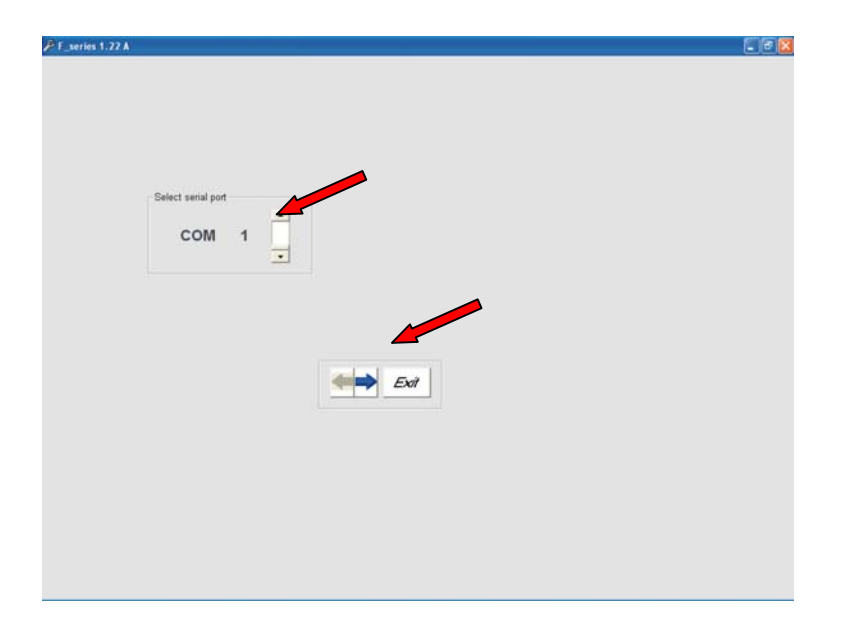

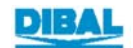

#### 1.2 TELECARGA DE LA F-220. 1.2.1 TELECARGA DEL PROGRAMA.

Pulsamos sobre Scale F-2X0.

| ries Working with the serial port COM | 1                                   |  |
|---------------------------------------|-------------------------------------|--|
| Model ( Peration -                    |                                     |  |
| Scale F-2X0                           | <ul> <li>Protocols F-220</li> </ul> |  |
| F - Only Weight                       | • Protocols F-210                   |  |
| • F - Piece Counter                   | Country / Language                  |  |
|                                       | l                                   |  |
|                                       | Exi                                 |  |
|                                       |                                     |  |
|                                       |                                     |  |
|                                       |                                     |  |

Nos aparece un explorador de archivos.

| Select file<br>C: [SVF]<br>Archivos de programa<br>Telecarga Nuevo<br>Database<br>Languaje                                          | ×<br>A<br>V |
|----------------------------------------------------------------------------------------------------|-------------|
| Austria.hex<br>Belgic_Fr.hex<br>Croacia.hex<br>Denmark.hex<br>Estonia.hex<br>Francais.hex<br>German.hex<br>Hungry.hex<br>Irland.hex | ×           |
| icio                                                                                                    |             |

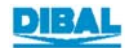

۶

Elegimos el fichero F.hex y hacemos doble pulsación en él.

| F Series Working with the serial port COM 1       |      |
|---------------------------------------------------|------|
| Select file                                       |      |
|                                                   |      |
| Balanzas                                          |      |
| F.hex                                             |      |
| Fcp.hex<br>Protocolos y Características de comuni |      |
|                                                   |      |
|                                                   |      |
|                                                   |      |
| Inicio                                            | Exit |
|                                                   |      |
| Inicio                                            | Exit |

El programa empieza a enviar el fichero a la balanza.

| ₽ t\Programas\Balanzas\Serie_F\F.hex |  |
|--------------------------------------|--|
| 09:07:48                             |  |
|                                      |  |
|                                      |  |
|                                      |  |
|                                      |  |
|                                      |  |
| Clearing flash page: 4400            |  |
|                                      |  |
|                                      |  |

Al acabar el proceso, el programa nos da un mensaje avisándonos.

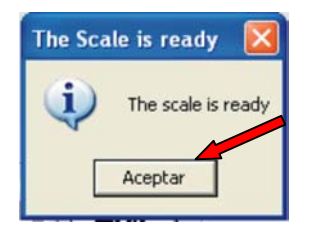

Pulsamos el botón Aceptar.

Volvemos a la pantalla de selección del proceso a realizar: ahora vamos a cargar el Pais.

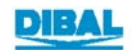

### 1.2.2 TELECARGA DEL PAÍS.

Pulsamos sobre Country/Language.

| C:\Programas\Balanzas\Serie_F\F.hex |                                     |  |
|-------------------------------------|-------------------------------------|--|
|                                     |                                     |  |
|                                     |                                     |  |
| Model / Operation                   |                                     |  |
| ○ Scale F-2X0                       | <ul> <li>Protocols F-220</li> </ul> |  |
| F - Only Weight                     | C Proteols F-210                    |  |
| F - Piece Counter                   | Country / Language                  |  |
|                                     | 1                                   |  |
|                                     |                                     |  |
|                                     | Exi                                 |  |
|                                     |                                     |  |
|                                     |                                     |  |
|                                     |                                     |  |

Nos aparece un explorador de archivos.

| C VProgramas V Balanzas V Serie_FVF. hex  Select file  C (SVF)  C ( C V  Telecarga Nuevo  Database  Languaje                        |     |
|----------------------------------------------------------------------------------------------------|-----|
| Austria.hex<br>Belgic_Fr.hex<br>Croacia.hex<br>Denmark.hex<br>Estonia.hex<br>Francais.hex<br>German.hex<br>Hungry.hex<br>Irland.hex | ×   |
| Inicio                                                                                                    | Exi |

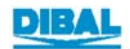

Elegimos el fichero España.hex y hacemos doble pulsación en él.

| t\Programas\Balanzas\Serie_F\F.hex                                                                                                    | <u> </u> |   | _ <i>6</i> × |
|----------------------------------------------------------------------------------------------------|----------|---|--------------|
| Bosnia.hex<br>Chipre(ingles).hex<br>Croacia.hex<br>Dinamarca (ingles).hex<br>Eslovaquia.hex<br>Eslovenia(ingle.y.hex<br>Eslovenia(ingle.y.hex<br>Estados Unidos.hex<br>Estados Unidos.hex<br>Estados Unidos.hex | ×        |   |              |
| Inicio                                                                                                    |          | 7 |              |

Nos sale un mensaje de aviso. Pulsamos el botón **Aceptar**.

| ProtocolosF                     |                       |                               |
|---------------------------------|-----------------------|-------------------------------|
| Switch off the scale and plug t | ne programming cable. | Press O.K. when you are ready |

El programa empieza a enviar el fichero a la balanza.

| PF Series Working with the serial port COM 1 t:\Programas\Balanzas\Serie_F\Languaje\España hex |
|------------------------------------------------------------------------------------------------|
| 09:14:41                                                                                       |
|                                                                                                |
|                                                                                                |
|                                                                                                |
|                                                                                                |
|                                                                                                |
|                                                                                                |
|                                                                                                |
|                                                                                                |
| Exit                                                                                           |
|                                                                                                |
|                                                                                                |
|                                                                                                |

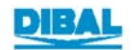

Al acabar el proceso, el programa nos da un mensaje avisándonos.

Pulsamos el botón Aceptar.

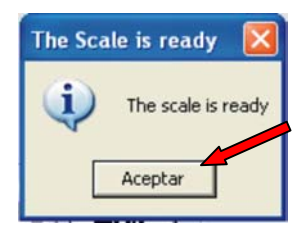

Volvemos a la pantalla de selección del proceso a realizar: ahora vamos a cargar los Protocolos.

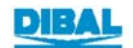

#### 1.2.3 TELECARGA DE LOS PROTOCOLOS.

Pulsamos sobre Protocolos F-210.

| F Series Working with the serial port COM | 1 t:\Programas\Balanzas\Serie_F\Languaje\ | spaña.hex | _ 8 |
|-------------------------------------------|-------------------------------------------|-----------|-----|
|                                           |                                           |           |     |
|                                           |                                           |           |     |
|                                           |                                           |           |     |
| Model / Operation                         |                                           |           |     |
| ○ Scale F-2X0                             | · Proteols F-220                          |           |     |
| F - Only Weight                           | • Protocols F-210                         |           |     |
| • F - Piece Counter                       | Country / Language                        |           |     |
|                                           |                                           |           |     |
|                                           |                                           |           |     |
|                                           |                                           |           |     |
|                                           | Exit                                      |           |     |
|                                           |                                           |           |     |
|                                           |                                           |           |     |
|                                           |                                           |           |     |

#### Pulsamos sobre F-220.

| Protoc        | C Anker             | C Apollo/Samsung  | C BMC PS-2000  | C Casio | ] |  |
|---------------|---------------------|-------------------|----------------|---------|---|--|
| Detta         | C EAN ICL           | C ECR-POSNET      | C Piccolino XP | C Riva  |   |  |
| " Samsung PTG | C Sanyo             | C Samsung SP      | C SHARP UP700  |         |   |  |
| Tisa          | C Uniprox Check sum | C Uniwell         | C NCI          |         |   |  |
|               | C Oth               | iers              |                |         |   |  |
| ⊂ F-220       | C Oth               | iers<br>10 update | ℃ F-220 Others |         |   |  |

#### Nos sale un mensaje de aviso.

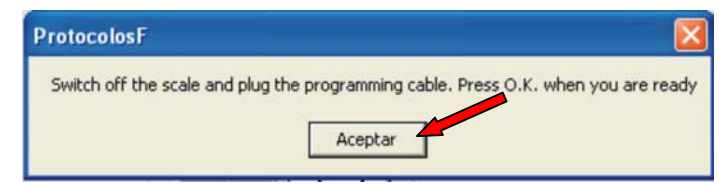

Pulsamos el botón Aceptar.

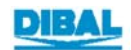

#### El programa empieza a enviar el fichero a la balanza.

| 🎤 s: Ørogramas Vialanzas (Serie_F) | F. hex          |  |
|------------------------------------|-----------------|--|
|                                    | 11:12:30        |  |
|                                    |                 |  |
|                                    |                 |  |
|                                    |                 |  |
|                                    |                 |  |
| :0859F80034E                       | F6004EFB40303A7 |  |
|                                    |                 |  |
|                                    |                 |  |
|                                    | Ext             |  |
|                                    |                 |  |
|                                    |                 |  |
|                                    |                 |  |
|                                    |                 |  |
|                                    |                 |  |
|                                    |                 |  |

Al acabar el proceso, el programa nos da un mensaje avisándonos.

Pulsamos el botón Aceptar.

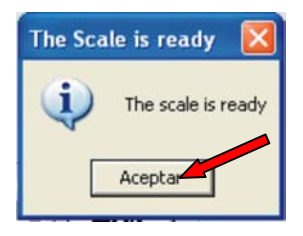

Volvemos a la pantalla de selección del proceso a realizar: ahora vamos a cargar el resto de los Protocolos.

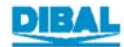

### 1.2.4 PREPARACIÓN DE LA BALANZA F-220 PARA TELECARGAR TODOS LOS PROTOCOLOS.

- 1. Soltamos el cable de telecarga.
- 2. Conectamos el cable de comunicaciones.
- 3. Seleccionamos el Protocolo 65 (ver Manual de Test y Ajustes).
- En el Programa de Telecarga: .

Pulsamos sobre Protocolos F-220.

| -Model / Operation-                                                                 |                                                                                                |  |
|-------------------------------------------------------------------------------------|------------------------------------------------------------------------------------------------|--|
| <ul> <li>Scale F-2X0</li> <li>F - Only Weight</li> <li>F - Piece Counter</li> </ul> | <ul> <li>○ Protocols F-220</li> <li>○ Protocols F-210</li> <li>○ Country / Language</li> </ul> |  |
|                                                                                     | Ext                                                                                            |  |
|                                                                                     |                                                                                                |  |

Nos sale u Pulsamos el botón Aceptar.

| ProtocolosF                 |                                        |                    |
|-----------------------------|----------------------------------------|--------------------|
| Switch off the scale and pl | ug the programming cable. Press O.K. v | when you are ready |
|                             | Aceptar                                |                    |

El programa está a la espera de enviar el fichero a la balanza.

| F Series Working with the serial port COM 1 | - 8  | x |
|---------------------------------------------|------|---|
|                                             |      |   |
|                                             |      |   |
|                                             |      |   |
|                                             |      |   |
|                                             |      |   |
|                                             |      |   |
|                                             |      |   |
|                                             |      |   |
|                                             |      |   |
|                                             |      |   |
|                                             |      |   |
|                                             |      |   |
|                                             | Exit |   |
|                                             |      |   |
|                                             |      |   |
|                                             |      |   |

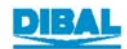

- En el la balanza:
  - 4. Pulsamos el asterisco.

El programa empieza a enviar el fichero a la balanza.

| P C:VARCHIVOS DE PROGRAMA\TELECARGA NUEVO\protocol\_loadspi.hex | _   <i>B</i>   × |
|-----------------------------------------------------------------|------------------|
| <i>09:40:53</i>                                                 |                  |
|                                                                 |                  |
|                                                                 |                  |
|                                                                 |                  |
|                                                                 |                  |
|                                                                 |                  |
|                                                                 |                  |
|                                                                 |                  |
|                                                                 |                  |
|                                                                 |                  |
|                                                                 |                  |
|                                                                 |                  |
|                                                                 |                  |

Al acabar el proceso, el programa nos da un mensaje avisándonos.

Pulsamos el botón Aceptar.

| ProtocolosF 🛛 📈                  |
|----------------------------------|
| Protocols are ready on SPI FLASH |

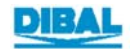

Para salir pulsamos Exit.

| Model / Operation |                    |  |
|-------------------|--------------------|--|
| ○ Scale F-2X0     | • Protocols F-220  |  |
| F - Only Weight   | Protocols F-210    |  |
| F - Piece Counter | Country / Language |  |
| l                 |                    |  |
|                   |                    |  |
|                   | Exit               |  |
|                   |                    |  |
|                   |                    |  |

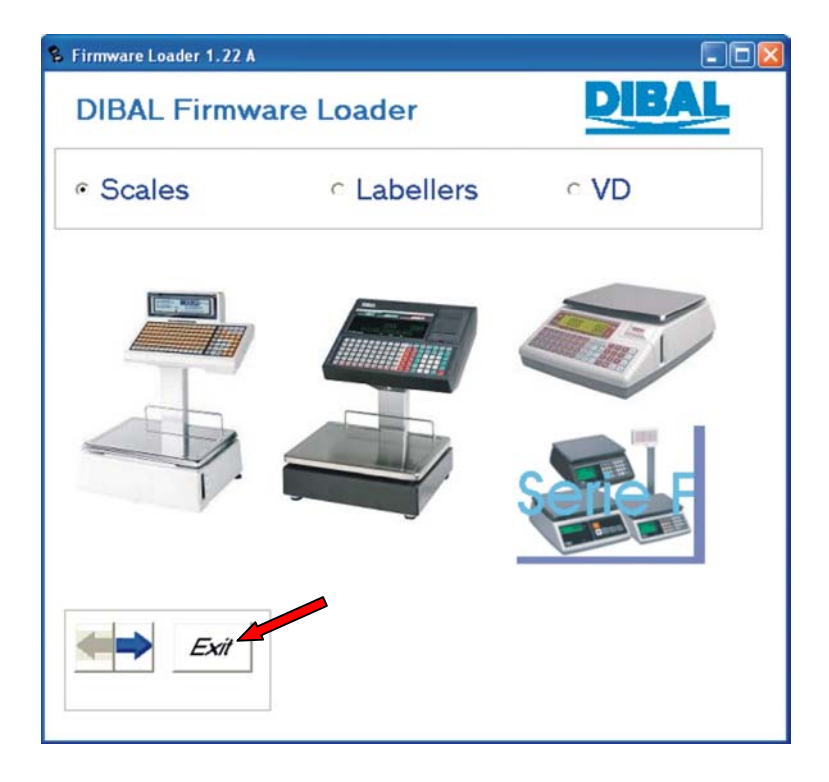

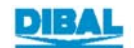

### 1.3 TELECARGA DE LA F-210. 1.3.1 TELECARGA DEL PROGRAMA.

Pulsamos sobre Scale F-2X0.

| ies Working with the serial port COM | 1                                   |   |
|--------------------------------------|-------------------------------------|---|
| Model / Operation—                   |                                     |   |
| Scale F-2XU                          | o Protocols F-220                   |   |
| F - Only Weight                      | <ul> <li>Protocols F-210</li> </ul> |   |
| F - Piece Counter                    | Country / Language                  |   |
|                                      |                                     | 1 |
|                                      | Exit                                |   |
|                                      |                                     |   |
|                                      |                                     |   |

Nos aparece un explorador de archivos.

| P F Series Working with the serial port COM 1                                                                                       | _ 6 × |
|----------------------------------------------------------------------------------------------------|-------|
| Select file<br>C: [SVF]<br>C: (SVF]<br>C: Archives de programa<br>Telecarga Nuevo<br>Database<br>Languaje                           | Y     |
| Austria.hex<br>Belgic_Fr.hex<br>Croacia.hex<br>Denmark.hex<br>Estonia.hex<br>Francais.hex<br>German.hex<br>Hungry.hex<br>Irland.hex | ×     |
| Inicio                                                                                                    | Exit  |

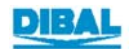

Elegimos el fichero F.hex y hacemos doble pulsación en él.

| Ø F Series Working with the serial port COM −1                                                                                                    |      |
|----------------------------------------------------------------------------------------------------|------|
| -Select file                                                                                                    |      |
| The second second secon |      |
|                                                                                                    | 4    |
| Balanzas                                                                                                    |      |
| Serie_F                                                                                                    |      |
|                                                                                                    |      |
| Finex                                                                                                    |      |
| Protocolos y Características de com                                                                                                    | iuni |
|                                                                                                    |      |
|                                                                                                    |      |
|                                                                                                    |      |
|                                                                                                    |      |
|                                                                                                    |      |
| Inicio                                                                                                    | Exit |
| L                                                                                                    |      |
|                                                                                                    |      |
|                                                                                                    |      |

El programa empieza a enviar el fichero a la balanza.

| <pre>// t:\Programas\Balanzas\Serie_F\F</pre> | hex           |          |
|-----------------------------------------------|---------------|----------|
|                                               |               | 09:07:48 |
|                                               |               |          |
|                                               |               |          |
|                                               |               |          |
|                                               |               |          |
|                                               |               |          |
|                                               |               |          |
|                                               |               |          |
| Clearing f                                    | lash paqe: 44 | 00       |
|                                               |               |          |
|                                               |               |          |
|                                               |               |          |
|                                               |               |          |

Al acabar el proceso, el programa nos da un mensaje avisándonos.

Pulsamos el botón Aceptar.

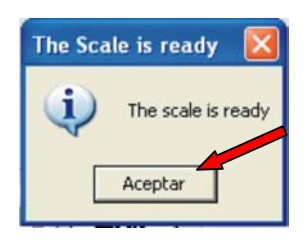

Volvemos a la pantalla de selección del proceso a realizar: ahora vamos a cargar el País.

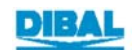

## 1.3.2 TELECARGA DEL PAÍS.

Pulsamos sobre Country/Language.

| Programas\Balanzas\Serie_F\F.hex |                                     |  |
|----------------------------------|-------------------------------------|--|
| Model / Operation                |                                     |  |
| ○ Scale F-2X0                    | <ul> <li>Protocols F-220</li> </ul> |  |
| • F - Only Weight                | • Protoc is F-210                   |  |
| • F - Piece Counter              | Country / Language                  |  |
|                                  | l                                   |  |
|                                  | Exi                                 |  |
|                                  |                                     |  |
|                                  |                                     |  |

Nos aparece un explorador de archivos.

| C VProgramas\Balanzas\Serie_FVF.hex      Select file      C: [SVF]      C: [SVF]      C: [SVF]      C: [SVF]      Database      Languaje |   |
|----------------------------------------------------------------------------------------------------|---|
| Austria.hex<br>Belgic_Fr.hex<br>Croacia.hex<br>Denmark.hex<br>Estonia.hex<br>Francais.hex<br>German.hex<br>Hungry.hex<br>Irland.hex      | × |
| Inicio                                                                                                    |   |

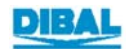

Elegimos el fichero España.hex y hacemos doble pulsación en él.

| :\Programas\Balanzas\Serie_F\F.hex                                                                                                    |      | 8 × |
|----------------------------------------------------------------------------------------------------|------|-----|
| Select file<br>Select file<br>Select [\COM1\EPROMS]<br>Select Select<br>Balanzas<br>Select F<br>Select F<br>Select Select<br>Select Select Selec |      |     |
| Bosnia.hex<br>Chipre(ingles).hex<br>Croacia.hex<br>Dinamarca (ingles).hex<br>Eslovaquia.hex<br>Eslovenia(ingle.y.hex<br>España.hex<br>Estados Unidos.hex<br>Estonia.hex                                                                                                    |      |     |
| Inicio                                                                                                    | Exit |     |

Nos sale un mensaje de aviso.

Pulsamos el botón Aceptar.

| ProtocolosF                  |                                    |                    |
|------------------------------|------------------------------------|--------------------|
| Switch off the scale and plu | g the programming cable. Pros O.K. | when you are ready |
|                              | Aceptar                            |                    |

El programa empieza a enviar el fichero a la balanza.

| F Series Working with the serial port COM 1 - t:\Programas\B | alanzas\Serie_F\Languaje\España.hex 🔤 🔀 🗙 |
|--------------------------------------------------------------|-------------------------------------------|
|                                                              | 09:14:41                                  |
|                                                              |                                           |
|                                                              |                                           |
|                                                              |                                           |
|                                                              |                                           |
|                                                              |                                           |
|                                                              |                                           |
|                                                              |                                           |
|                                                              |                                           |
|                                                              |                                           |
|                                                              | Exit                                      |
|                                                              |                                           |
|                                                              |                                           |
|                                                              |                                           |

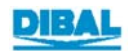

Al acabar el proceso, el programa nos da un mensaje avisándonos.

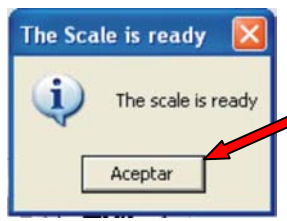

Pulsamos el botón Aceptar.

Volvemos a la pantalla de selección del proceso a realizar: ahora vamos a cargar los Protocolos.

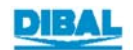

#### 1.3.3 TELECARGA DEL PROTOCOLO.

Pulsamos sobre Protocolos F-210.

| Series Working with the serial port COM                        | 1 t:\Programas\Balanzas\Serie_F\Languaj                         | ə\España.hex _ 5 |
|----------------------------------------------------------------|-----------------------------------------------------------------|------------------|
| Model / Operation                                              | C Protectis F-220                                               |                  |
| <ul> <li>F - Only Weight</li> <li>F - Piece Counter</li> </ul> | <ul> <li>Protocols F-210</li> <li>Country / Language</li> </ul> |                  |
|                                                                |                                                                 |                  |
|                                                                | Exit                                                            | ]                |
|                                                                |                                                                 |                  |

Pulsamos sobre el protocolo que queramos enviar a la balanza.

| Series Working | with the serial port CO | M 1 t:\Programa: | s\Balanzas\Serie_ | F\Languaje\E | spaña.hex | _ 8 |
|----------------|-------------------------|------------------|-------------------|--------------|-----------|-----|
|                |                         |                  |                   |              |           |     |
| Protoc         | ols                     |                  |                   |              |           |     |
| C Alfa         | C Anker                 | C Apollo/Samsung | C BMC PS-2000     | C Casio      |           |     |
| C Detta        | C EAN ICL               | C ECR-POSNET     | C Piccolino XP    | C Riva       |           |     |
| C Samsung PTG  | C Sanyo                 | C Samsung SP     | C SHARP UP700     |              |           |     |
| C Tisa         | C Uniprox Check sum     | C Uniwell        | C NCI             |              |           |     |
|                | C Oth                   | ers              |                   |              |           |     |
| C F-220        | C F22                   | 0 update         | ○ F-220 Others    |              |           |     |
| Iniciar        |                         |                  |                   | Exit         | ]         |     |

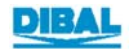

Nos sale un mensaje de aviso.

Pulsamos el botón Aceptar.

| ProtocolosF                   |                                                              |
|-------------------------------|--------------------------------------------------------------|
| Switch off the scale and plug | the programming cable. Press O.K. when you are ready Aceptar |

El programa empieza a enviar el fichero a la balanza.

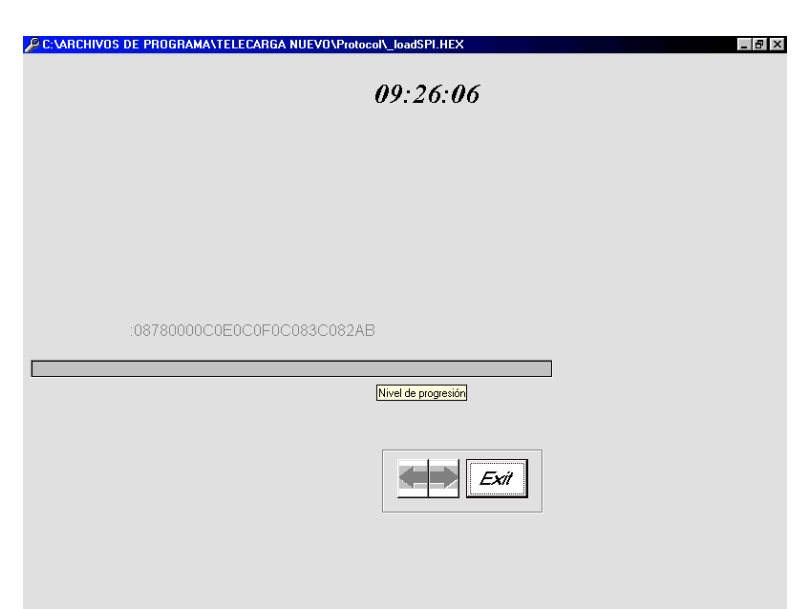

Al acabar el proceso, el programa nos da un mensaje avisándonos.

Pulsamos el botón Aceptar.

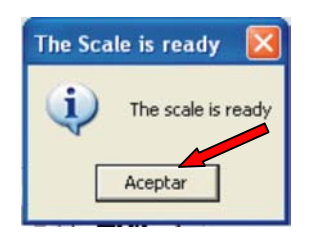

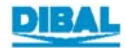

Para salir pulsamos Exit.

| C:VARCHIVOS DE PROGRAMANTELECARO | iA NUEVO\protocol\uniprox.hex   | _ \$ × |
|----------------------------------|---------------------------------|--------|
| Model / Operation                | Protocols F-220 Protocols F-210 |        |
| • F - Piece Counter              | Country / Language              |        |
|                                  |                                 |        |

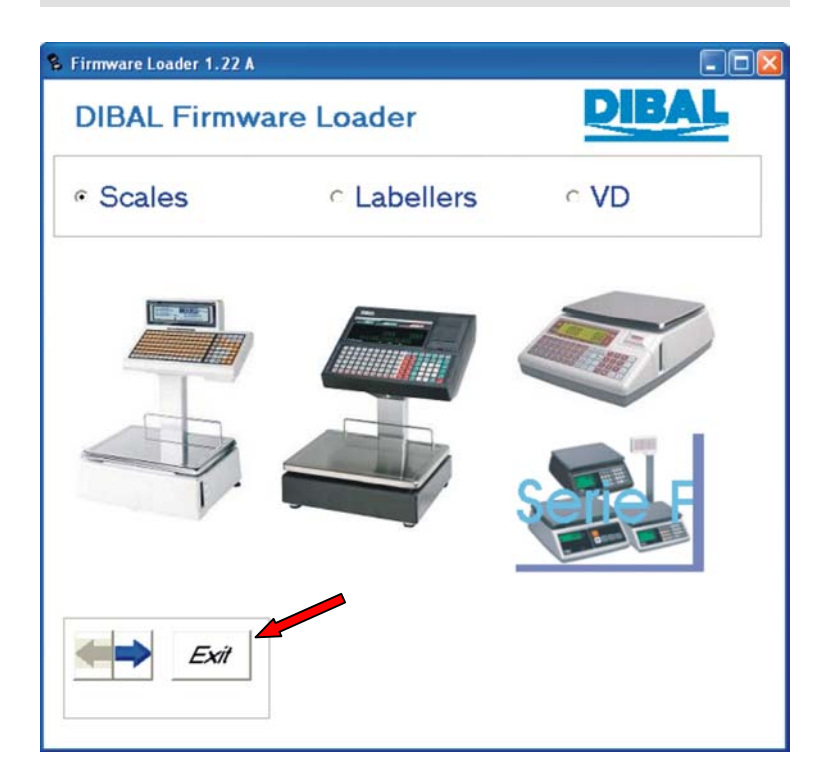

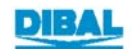

#### 1.4 TELECARGA DE LA F-200-CP. 1.4.1 TELECARGA DEL PROGRAMA.

Pulsamos sobre F-Piece Counter.

| PF Series Working with the serial port COM | 1                  | _ <i>6</i> × |
|--------------------------------------------|--------------------|--------------|
|                                            |                    |              |
| Model / Operation                          |                    |              |
| ○ Scale F-2X0                              | ○ Protocols F-220  |              |
| C F - Only reight                          | Protocols F-210    |              |
| F - Piece Counter                          | Country / Language |              |
|                                            |                    |              |
|                                            |                    |              |
|                                            | Exi                | ]            |
|                                            |                    |              |
|                                            |                    |              |

Nos aparece un explorador de archivos.

| F Series Working with the serial port COM 1      Select file      C: [SVF]      C: [SVF]      C: A      Tchivos de programa      Tchicos de programa      Database      Languaje |  |
|----------------------------------------------------------------------------------------------------|--|
| Austria.hex<br>Belgic_Fr.hex<br>Croacia.hex<br>Denmark.hex<br>Estonia.hex<br>Francais.hex<br>German.hex<br>Hungry.hex<br>Irland.hex                                              |  |
| Inicio                                                                                                    |  |

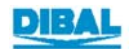

Elegimos el fichero Fcp.hex y hacemos doble pulsación en él.

| F Series Working with the serial port COM 1                                                                                                    |      |
|----------------------------------------------------------------------------------------------------|------|
| Select file                                                                                                    | •    |
| lanti<br>lanti<br>lanti<br>lantias<br>lantias<br>lan |      |
| F.hex<br>Fcp.hex<br>Protocolos y Características de co                                                                                                    |      |
|                                                                                                    |      |
|                                                                                                    |      |
| Inicio                                                                                                    | Exit |
|                                                                                                    |      |
|                                                                                                    |      |

El programa empieza a enviar el fichero a la balanza.

| 09:07:48                  |
|---------------------------|
|                           |
|                           |
|                           |
|                           |
|                           |
|                           |
|                           |
| Clearing flash page: 4400 |
|                           |
|                           |
|                           |

Al acabar el proceso, el programa nos da un mensaje avisándonos.

Pulsamos el botón **Aceptar**.

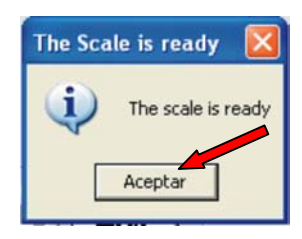

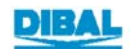

Volvemos a la pantalla de selección del proceso a realizar: ahora vamos a cargar el País.

#### 1.4.2 TELECARGA DEL PAÍS

Véase 1.2.1 Telecarga del país de la F-210 en la página 15

### 1.4.3 TELECARGA DEL PROTOCOLO.

Véase 1.2.1 Telecarga del protocolo de la F-210 en la página 18

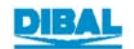

#### 1.5 TELECARGA DE LA F-200-SP. 1.5.1 TELECARGA DEL PROGRAMA.

Pulsamos sobre F-Only Weight.

| <mark>∕PFS</mark> | eries Working with the serial port COM                                   | 1                                                                                        | _   Ø   × |
|-------------------|--------------------------------------------------------------------------|------------------------------------------------------------------------------------------|-----------|
|                   | Model / Operation<br>Scale F.210<br>F - Only Weight<br>F - Piece Counter | <ul> <li>Protocols F-220</li> <li>Protocols F-210</li> <li>Country / Language</li> </ul> |           |
|                   |                                                                          |                                                                                          |           |
|                   |                                                                          |                                                                                          | <u>_</u>  |

Nos aparece un explorador de archivos.

| ➢ F Series Working with the serial port COM 1           Select file           □ c: [SVF]           □ C: [SVF]           □ C: [SVF]           □ D: [SVF]           □ D: [SVF] | . ex |
|----------------------------------------------------------------------------------------------------|------|
| Austria.hex<br>Belgic_Fr.hex<br>Croacia.hex<br>Denmark.hex<br>Estonia.hex<br>Francais.hex<br>German.hex<br>Hungry.hex<br>Irland.hex                                                                                                    | ×    |
| Inicio                                                                                                    | Exi  |

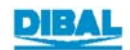

Elegimos el fichero Fcp.hex y hacemos doble pulsación en él.

| Series Working with the serial port COM 1 Select file St [(COM1\EPROMS) Series F International Series F International Series F Internatio | _ € × |
|----------------------------------------------------------------------------------------------------|-------|
| Inicio                                                                                                    | Exit  |

El programa empieza a enviar el fichero a la balanza.

| 🔑 t: \Programa | s\Balanzas\Serie_F\F.hex  |
|----------------|---------------------------|
|                | 09:07:48                  |
|                |                           |
|                |                           |
|                |                           |
|                |                           |
|                |                           |
|                |                           |
|                |                           |
|                | Clearing flash page: 4400 |
|                |                           |
|                |                           |
|                |                           |
|                |                           |

Al acabar el proceso, el programa nos da un mensaje avisándonos.

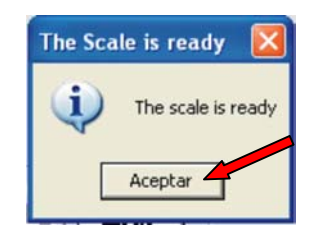

Pulsamos el botón Aceptar.

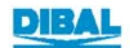

Volvemos a la pantalla de selección del proceso a realizar: ahora vamos a cargar el País.

## 1.5.2 TELECARGA DEL PAÍS.

Véase 1.3.2 Telecarga del país de la F-210 en la página 15

#### 1.5.3 TELECARGA DEL PROTOCOLO.

Véase 1.3.3 Telecarga del protocolo de la F-210 en la página 18

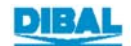

## 2 TELECARGAR LAS BALANZAS DIBAL DE LA SERIE F. (V.4XX)

#### 2.1 PREPARACIÓN DE LA BALANZA SERIE F PARA TELECARGARLA:

- **1.** Enchufamos el alimentador a la balanza.
- 2. Nos aseguramos de que esté apagada la balanza.
- 3. Conectamos el cable de telecarga al ordenador (BV-5812 Rev. B)
- 4. Conectamos el cable de telecarga a la balanza.

Se enciende la retroiluminación de la balanza indicándonos que está lista para la telecarga.

Ahora ejecutamos el programa de Telecarga y pasamos al apartado siguiente:

Pulsamos sobre el icono correspondiente a una balanza de la serie F.

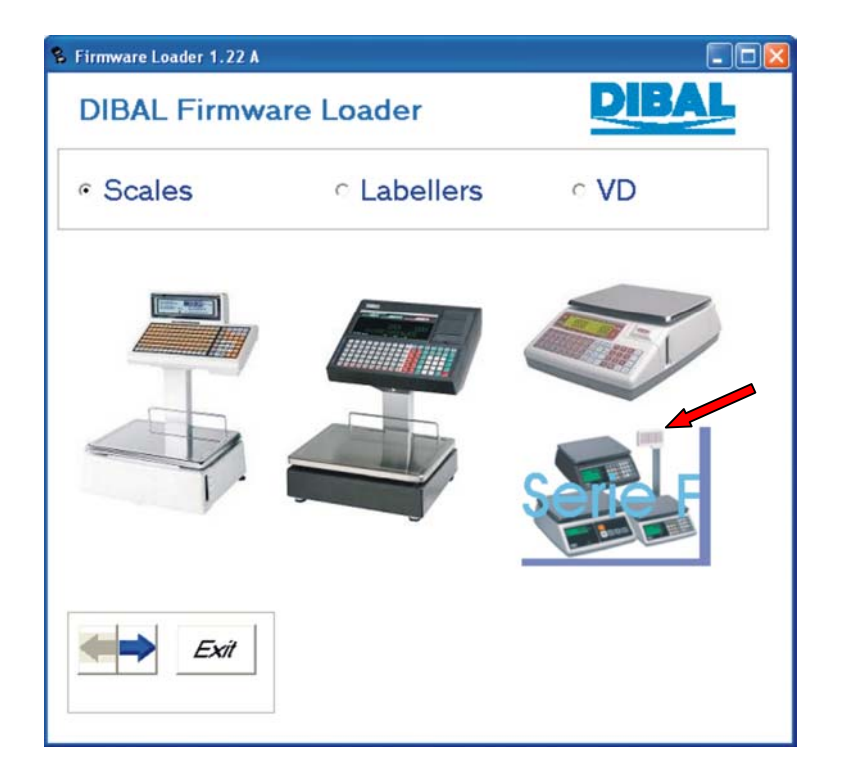

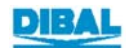

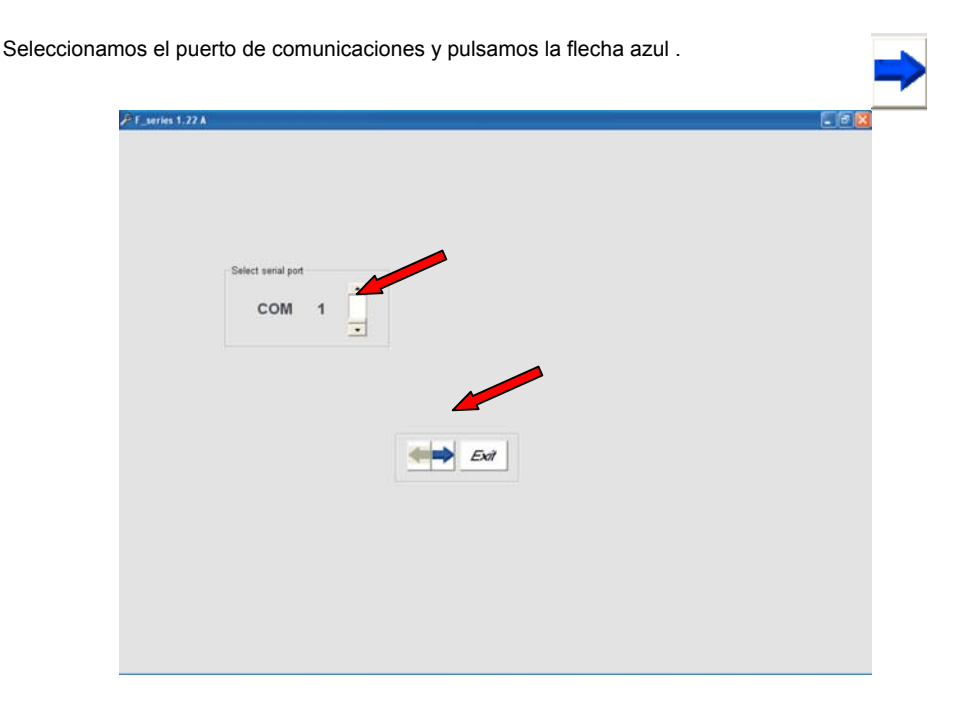

#### 2.2 TELECARGA COMPLETA DE LA BALANZA.

Nos aparece un explorador de archivos, y las tres operaciones posibles a realizar por el programa seleccionadas por defecto (telecarga del programa, del protocolo, y del idioma), así como una ventana de selección de protocolo.

| F_series 1.22 A C:VArchivos de programa                                           | a\Telecarga\Fseries.exe                                                      |
|-----------------------------------------------------------------------------------|------------------------------------------------------------------------------|
| DIBAL Firmware Load                                                               | er <b>DIBAL</b>                                                              |
| F_220Khex                                                                         | Protocols     Countries/Languages Protocot: (only F200 and F210)     4- TISA |
| RS-232     C Ethermet     Serial port selection     COM 1     COM 3     Baud Rate | sters                                                                        |
| C COM 2 C COM 4 Bits: 8                                                           | Parity: NONE                                                                 |
|                                                                                   |                                                                              |

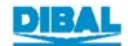

Para salir

Una vez Seleccionado el fichero correspondiente (**F\_210X.hex ó F\_220X.hex)** en el explorador de archivos y el protocolo en la ventana de selección de protocolo, podemos realizar las tres operaciones simultaneamente.

Para iniciar la telecarga pulsamos la flecha azul

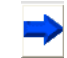

El programa empieza a enviar el fichero a la balanza.

| 🖣 Loader working on port CO                                 | м1                   |                                                                   |                                  |      |
|-------------------------------------------------------------|----------------------|-------------------------------------------------------------------|----------------------------------|------|
| DIBAL Firmwa                                                | re Loader            | L.                                                                | BAL                              |      |
| C:<br>Archivos de programa<br>Telecarga<br>1.22A<br>SERIE F |                      | ş                                                                 |                                  |      |
| F_220K.hex                                                  |                      | Program     Protocols     Countries     Protocol: (or     4- TISA | /Languages<br>Ily F200 and F210) | •    |
| RS-232     C Ethernet     Seriel port selection             | Serial Parameters    |                                                                   |                                  |      |
| COM 1 C COM 3     COM 2 C COM 4                             | Baud Rate<br>Bits: 8 | 115200 💌<br>Parity: NONE                                          | <u></u>                          | Exit |
| Please wait, loading                                        |                      |                                                                   |                                  |      |

Al acabar el proceso, el programa nos da un mensaje indicandonos que la Telecarga se ha realizado correctamente, de lo contrario nos aparece un mensaje de ERROR.

| ⇒ c:<br>⊇ C:\<br>⊇ Archivos de p<br>⊇ Telecarga<br>⊇ 1.22A | rograma    |                                                     | ser                                                                         |                  |
|------------------------------------------------------------|------------|-----------------------------------------------------|-----------------------------------------------------------------------------|------------------|
| 210K hex<br>220K hex<br>220K hex                           |            |                                                     | Program     Protocols     Countries.t.angue Protocot (only F200     4- TISA | ges<br>and F210) |
| RS-232     Serial port sele     COM 1     COM 2            | C Ethernet | Serial Parameters<br>Baud Rate 1115<br>Bitts: 8 Par | 200 💌                                                                       | Exit             |
|                                                            |            |                                                     |                                                                             |                  |

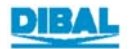

| Tambien podemos realizar la telecarga del programa, del protocolo, y del idioma, independientemente entre si, según se requiera, pero siempre teniendo selecionado el fichero correcto (F_210X.hex ó F_220X.hex), en el explorador de archivos.                                                                                                    |
|----------------------------------------------------------------------------------------------------|
| 2.2.1 TELECARGA DEL PROGRAMA.                                                                                                    |
| En la pantalla de selección del proceso a realizar: seleccionamos "Program".<br>Seleccionamos en el explorador el fichero <b>F_210X.hex ó F_220X.hex</b> según corresponda y                                                                                                    |
| pulsamos la flecha azul 🔿 para continuar.                                                                                                    |
| El programa empieza a enviar el fichero a la balanza.<br>Al acabar el proceso, el programa nos da un mensaje indicandonos que la Telecarga se ha realizado correctamente, de                                                                                                    |
| Loader working on port COM1                                                                                                    |
| DIBAL Firmware Loader                                                                                                    |
| C:   Archivos de programa   Telecarga   Database   Languaje   Protocol     F_220K hex   Program Protocols Countries/Languages                                                                                                    |
| Image: Serial port selection       Serial Parameters         Image: Serial port selection       Baud Rate         Image: Serial Parameters       Baud Rate         Image: Serial Parameters       Baud Rate         Image: Serial Parameters       Baud Rate         Image: Serial Parameters       Baud Rate         Image: Serial Parameters       Image: Serial Parameters         Image: Serial Parameters       Image: Serial Parameters         Image: Ser |
| Please wait, loading                                                                                                    |
|                                                                                                    |
| lo contrario nos aparece un mensaje de ERROR.                                                                                                    |
| Loader working on port COM1                                                                                                    |
| C:<br>Archivos de programa<br>Telecarga<br>Database<br>Languaje                                                                                                    |

| C:<br>Archivos de<br>Database<br>Languaje<br>Protocol | programa           |                      |                     | S                                 |                  |
|-------------------------------------------------------|--------------------|----------------------|---------------------|-----------------------------------|------------------|
| _210K.hex<br>_220K.hex                                |                    |                      |                     | Program<br>Protocols<br>Countries | s<br>s.Languages |
| <ul> <li>RS-232</li> <li>Serial port se</li> </ul>    | C Ethernet         | Serial Paramete      | rs                  |                                   |                  |
| COM 1                                                 | C COM 3<br>C COM 4 | Baud Rate<br>Bits: 8 | 19200<br>Parity: NC | DNE                               | <b>Exit</b>      |
| Telecharg                                             | e OK               |                      |                     |                                   |                  |

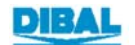

#### 2.2.2 TELECARGA DEL PROTOCOLO

En la pantalla de selección del proceso a realizar, seleccinamos "Protocols". Seleccionamos el protocolo que queramos enviar a la balanza y el fichero

correspondiente (F\_210X.hex ó F\_220X.hex), para continuar pulsamos

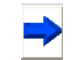

El programa empieza a enviar el fichero a la balanza.

| Archivos de pr                          | ograma    |                    | S                                              | PAL                         |    |
|-----------------------------------------|-----------|--------------------|------------------------------------------------|-----------------------------|----|
| SERIE F                                 |           |                    | Program Protocols CountriesA Protocol G- SANYD | anguages<br>(F200 and F210) |    |
|                                         |           |                    |                                                |                             |    |
| • RS-232                                | C Ethemet |                    |                                                |                             |    |
| RS-232     Serial port select     CDM 1 | C COM 3   | - Seriel Parameter | 5                                              |                             | [] |

Al acabar el proceso, el programa nos da un mensaje indicandonos que la Telecarga se ha realizado correctamente, de lo contrario nos aparece un mensaje de ERROR.

| Loader working on port COM1                                                                 |                                                                                 |
|---------------------------------------------------------------------------------------------|---------------------------------------------------------------------------------|
| DIBAL Firmware                                                                              | Loader DIBAL                                                                    |
| C:<br>Archivos de programa<br>Felecarga<br>1.22A<br>SERIE F                                 |                                                                                 |
| F_2104hex<br>F_2204hex                                                                      | Program  Protocols Countries/Languages Protocol: (only F200 and F210)  6- SANYO |
| RS-232     Ethernet     Serial port selection     COM 1     COM 3     COM 2     COM 4     E | erial Parameters<br>aud Rate 115200<br>its: 8 Parity: NONE                      |
| Telecharge OK                                                                               |                                                                                 |

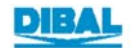

#### 2.2.3 TELECARGA DEL IDIOMA

Seleccionamos el fichero correspondiente (F\_210X.hex ó F\_220X.hex).

y pulsamos

Para salir

El programa empieza a enviar el fichero a la balanza.

| DIBAL Firmwai                                                         | re Loader                             | DIBAL               |
|-----------------------------------------------------------------------|---------------------------------------|---------------------|
| ⊒c.<br>⊇c\                                                            |                                       |                     |
|                                                                       |                                       | 100                 |
| Archivos de programa<br>Telecarga<br>1.22A<br>SERIE F                 |                                       |                     |
| F_210K hex<br>F_220K hex                                              |                                       | Program             |
|                                                                       |                                       | Countries/Languages |
|                                                                       |                                       |                     |
|                                                                       |                                       |                     |
|                                                                       |                                       |                     |
| RS-232     C Ethemet                                                  |                                       |                     |
| RS-232     C Ethemet     Serial port selection                        | -Serial Parameters                    |                     |
| RS-232     C Ethernet     Seriel port selection     COM 1     C COM 3 | Seriel Parameters<br>Baud Rate 115200 |                     |

Al acabar el proceso, el programa nos da un mensaje indicandonos que la Telecarga se ha realizado correctamente, de lo contrario nos aparece un mensaje de ERROR.

| ⊒ c:<br>]C:\<br>]Archivos de programa<br>]Telecarga<br>11.220 |                                   | sa                                |      |
|---------------------------------------------------------------|-----------------------------------|-----------------------------------|------|
| SERIE F<br>210X hex<br>220X hex                               |                                   | Program Protocols Countries/Langu | ages |
| RS-232     C Ethernet     Serial not selection                | Serial Daramaters                 |                                   |      |
| COM 1 C COM 3<br>C COM 2 C COM 4                              | Baud Rate 11520<br>Bits: 8 Parity |                                   | Exit |
| Telecharge OK                                                 |                                   |                                   |      |
|                                                               |                                   |                                   |      |

# 3 CABLE DE TELECARGA BV-5812 REV B

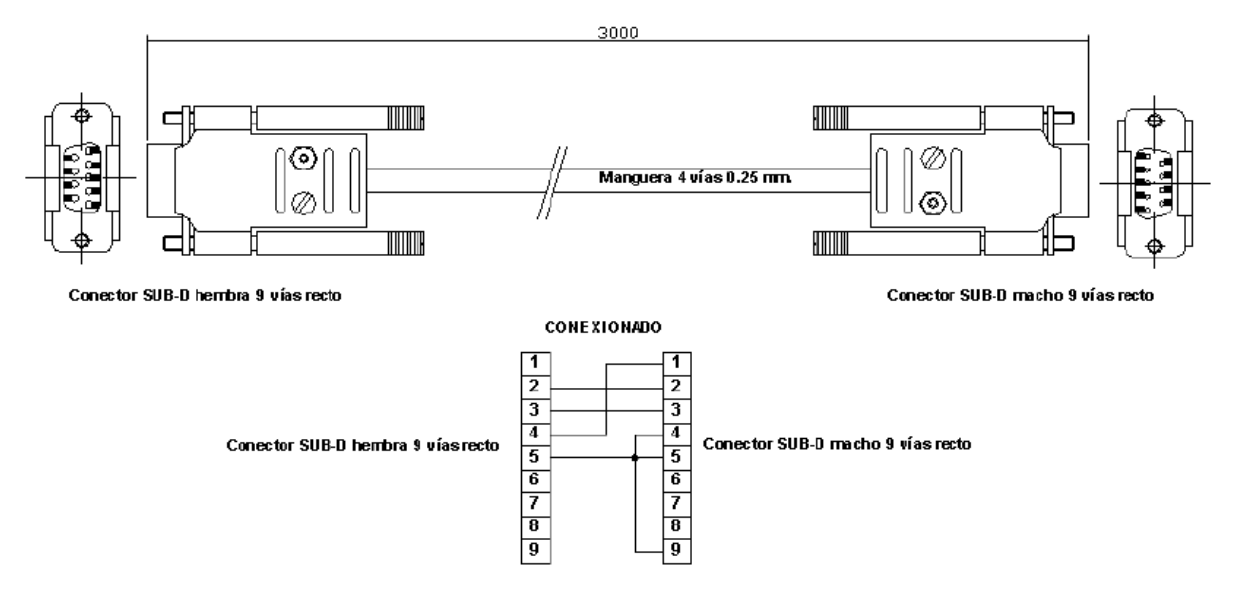

La referencia del cable de telecarga es BV-5812 Rev. B